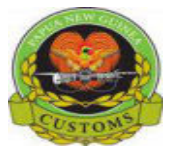

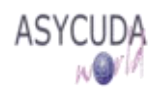

## Papua New Guinea Customs Service

## How to Degroup a Master Bill

The following 'Functional Note' provides Carriers and Consolidators, who are users of the ASYCUDA World (AW) system, with the information necessary to enable them to degroup a Master Bill.

Upon arrival at the country of destination, consolidated consignments must be degrouped to the individual consignees before clearance can be done.

In the event that the Carrier and the Consolidator are different companies, it will be important that they liaise closely with each other; a consolidator will need to know when the carrier has entered all the information associated with a Master Bill or what are the identification details of the Master Bill in order for the Consolidator to be able to add the House bills and 'Degroup' and for the AW system to link Master Bills and its House Bills

It is important to note that 'Degroupage' must be undertaken before the Manifest is registered.

## How to Degroup a Master Bill as a Carrier

This is done as follows:

1. On the Document library. Right click on **General Segment** and click **Find** to open the **General Segment finder: Find** 

| Name                   | criteria | value #1 | value #2 | 9 00 ASYCUDA                                                                                                    |
|------------------------|----------|----------|----------|----------------------------------------------------------------------------------------------------|
| Document Status al     | ill      |          |          | 🛛 🖓 Cargo Manifest                                                                                                    |
| Barcode al             | ill      |          |          | O Ca Data Management                                                                                                    |
| Office code al         | 4        |          |          | P 🗁 Manual Capture                                                                                                    |
| Place of loading al    | dl       |          |          | General Segment                                                                                                    |
| Place of unloading al  | ill      |          |          | P Waybill                                                                                                    |
| Voyage number e        | quals    | V70      |          | Oueries of Containers                                                                                                    |
| Date of departure al   | A        |          |          | Ca International Norms                                                                                                    |
| Carrier al             | ll .     |          |          |                                                                                                    |
| Registration Number al | ill .    |          |          | My Profile                                                                                                    |
| Registration Year al   | ill i    |          |          |                                                                                                    |
| Registration Date al   | 11       |          |          | a second second s |

2. Enter the voyage number or any other details and click on the **Segment finder:Find** window

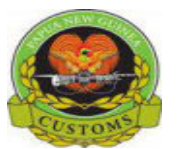

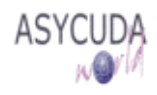

| Co Ge          | One docu        | ent finder : Find<br>ment found! Plea | se select a do | ocument and se         | elect an act | ion from th | e local menu |         | ď*            |
|----------------|-----------------|---------------------------------------|----------------|------------------------|--------------|-------------|--------------|---------|---------------|
| Offic V<br>POM | Voyage n<br>V70 | Date of depart<br>23/01/2017          | Place of Io    | Place of unio<br>PGPOM | Registra .   | Registra .  | Registrati   | Carrier | Writter<br>No |
|                |                 |                                       |                |                        |              |             |              |         |               |
|                |                 |                                       |                |                        |              |             |              |         |               |
|                |                 |                                       |                |                        |              |             |              |         |               |

3. Right click and click Modification

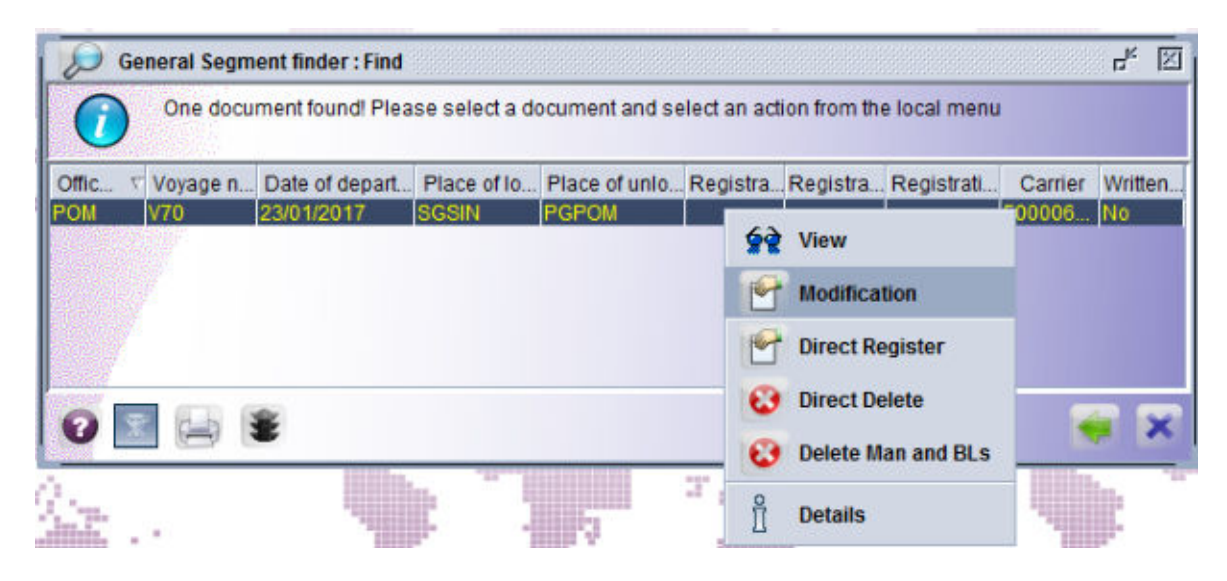

4. Click on the Bol tab to open and Manifest-Wayills window

| the second second |          | 0.00 170 | 0        | -            |                    |                       |        |
|-------------------|----------|----------|----------|--------------|--------------------|-----------------------|--------|
| ~ ~               | 🖂 🕾 😵 🔮  | V 🛛 🗎 🔺  |          |              |                    |                       | 100 %  |
| A AS              | YCUDA    | -        |          | -            |                    |                       |        |
| 2 113             | TCODA    |          |          |              |                    | Barret . A Statistics | No FR  |
| anifest - W       | /aybills |          |          |              |                    |                       |        |
|                   |          |          |          |              |                    |                       |        |
|                   |          |          |          | Orner unight | Remaining parkages | Remaining gross w     | Status |
| Line nbr          | Refinbr  | Nb. Ctn. | Packages | Gross weight | remaining parages  | traning have up       |        |

It will be necessary to ensure that the Bill to be degrouped has its status equals to MST

5. Highlight the Master Bill and click on Add Bol icon to add bills to the Master Bill

6. Click on Create new B/L screen to confirm the creation of a Bill within the Master Bill

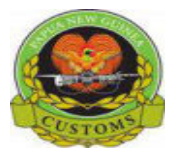

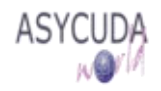

Conversely, click if you don't want to add a Bill within the Master

| Contraction of the second second |
|----------------------------------|
|                                  |
|                                  |
|                                  |
|                                  |
|                                  |

7. The **Waybill** – **New** screen is displayed with information associated with the General Segment and that associated with the Master (i.e. previous document, waybill line)

|                               | 1 ( ) ( ) ( ) ( ) ( ) ( ) ( ) ( ) ( ) ( |            | 1950                  |                     |
|-------------------------------|-----------------------------------------|------------|-----------------------|---------------------|
| Office of departure / arrival |                                         |            |                       |                     |
| POM CUSTOMS OFFIC             | E -PORT MORESBY                         |            |                       |                     |
| General Information           |                                         |            |                       |                     |
| Voyage number                 | Date of departure                       | Date of an | rival Time of arrival | Registration number |
| V70                           | 23/01/2017                              | 29/01/2017 | 10:45                 | 1                   |
| Waybill reference number      | Waybill type                            | Nature     | Last discharge        | Waybill line        |
| V701_1                        | HSB House Sea Bill                      | 23         | 30/01/2017            | 2 1                 |
| Previous document             |                                         | UCR        |                       | A Company           |
| V701                          |                                         |            |                       |                     |
| Place of loading              |                                         | Place of u | nloading              |                     |
| SGSIN Singapore               |                                         | PGPOM      | Port Moreshy          |                     |

- 8. Complete the new Bill (refer to the "How to add or delete Bills on Manifest" functional note)
- 9. Once completed, Verify and Store (refer to the "How to add or delete Bills on Manifest" functional note)

| Transaction completed    | Х     |
|--------------------------|-------|
| Store is done.           |       |
| Print Waybill, condensed |       |
| e-Mail to:               |       |
| 0                        | 💌 🛃 💌 |

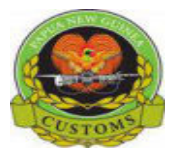

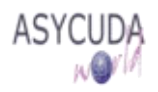

- 10. Click on the **I** to add another bill. Once done click the **I**
- 11. The system will return automatically to the General Segment Modification screen

The status of the Master Bill will have been changed to MST UDG

| ASYCUDA                                 | 1             |                       |                      |         |  |
|-----------------------------------------|---------------|-----------------------|----------------------|---------|--|
| lanifest - Waybills                     |               |                       |                      |         |  |
| and and and and and and and and and and |               |                       |                      |         |  |
|                                         |               | -                     |                      |         |  |
| Line nbr Ref nbr Nb. Ctn. Packag        | es Gross weig | ght Remaining package | es Remaining gross w | Status  |  |
| ≻□2 V701 2                              | 2 10          | 000                   |                      | MST UDG |  |

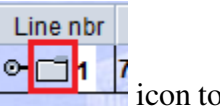

12. Once all the Bills have been added to the Master, click on the Directory icon to see all the "sub-bills" of the Master Bill

| 11                                 | 😑 🍰 🔮 🖬                                                                                                    | ) 🖉 💥 🗎 🖬     | 000           | <b>)</b>                     |                    |                   |                          | 100 % |
|------------------------------------|----------------------------------------------------------------------------------------------------|---------------|---------------|------------------------------|--------------------|-------------------|--------------------------|-------|
| ASY                                | CUDA                                                                                                    |               |               | -                            | 10                 |                   |                          |       |
|                                    | States and states and states and states and states and states and states and states and states and states and s |               |               |                              |                    |                   |                          | 2     |
| Manifest - Wa                      | vbills                                                                                                    |               |               |                              |                    |                   |                          |       |
| Aanifest - Wa                      | ybills                                                                                                    |               |               |                              | 100                |                   |                          |       |
| Aanifest - Wa<br>Line nbr          | Refnbr                                                                                                    | Nb. Ctn.      | Packages      | Gross weight                 | Remaining packages | Remaining gross w | Status                   |       |
| Aanifest - Wa<br>Line nbr<br>9 🗖 2 | Ref nbr                                                                                                    | Nb. Ctn.      | Packages 2    | Gross weight<br>1 000        | Remaining packages | Remaining gross w | Status<br>MST UDG        | 28    |
| Aanifest - Wa<br>Line nbr<br>9 🗖 2 | Ref nbr<br>V701<br>V701_1                                                                                       | Nb. Ctn.<br>2 | Packages<br>2 | Gross weight<br>1 000<br>400 | Remaining packages | Remaining gross w | Status<br>MST UDG<br>HSE |       |

At this stage the status of Master Bill is still MST UDG

- 13. After adding all the House Bills to the Master Bill of Lading, the consolidator must validate the degroupage
- 14. Go to the **Document Library** navigate down to **Waybill**. Right click and click **Find**. On the

Waybill finder window enter the voyage number or other details you have and click

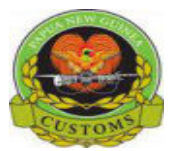

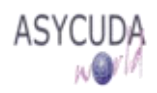

| Please             | er<br>enter data for sele | ction criteria, and proce | ed to find a specific | Document View Help           |
|--------------------|---------------------------|---------------------------|-----------------------|------------------------------|
| Name               | criteria                  | value #1                  | value #2              |                              |
| Document Status    | all                       |                           | -                     | O Cargo Manifest             |
| Barcode            | all                       |                           |                       | O A Data Management          |
| Office code        | all                       |                           |                       | 0 A Manual Canture           |
| Voyage number      | equals                    | V70                       |                       | Conoral Soment               |
| Date of departure  | all                       |                           |                       |                              |
| B/L reference      | all                       |                           |                       | Or Cal Queries of Containers |
| Parent B/L referen | all                       |                           |                       | Or Containers                |
| Place of loading   | all                       |                           |                       |                              |
| Place of unloading | all                       |                           |                       | My Profile                   |
| Consignee Name     | all                       |                           |                       |                              |
| Nature             | all                       |                           |                       |                              |

15. Highlight the Master Bill, right click and choose Direct Validate

| 6    | Waybill fin<br>3 doc | i <b>der</b><br>uments found! I | Please se   | lect a do | cumer | nt and | select an a                                                                                                    | ction from the                                        | local men | ц<br>Ч | 2 |
|------|----------------------|---------------------------------|-------------|-----------|-------|--------|----------------------------------------------------------------------------------------------------|-------------------------------------------------------|-----------|--------|---|
| Offi | ∇ Voyage.            | . Date of depa                  | . B/L refe. | Paren     | Туре  | Nat.   | Place of I.                                                                                                    | . Place of un.                                        | Sts       | S      |   |
| POM  | V70                  | 23/01/2017                      | V701_2      | V701      | HSB   | 23     | SGSIN                                                                                                    | PGPOM                                                 | HSE       |        |   |
| POM  | V70                  | 23/01/2017                      | V701_1      | V701      | HSB   | 23     | SGSIN                                                                                                    | PGPOM                                                 | HSE       | 10 0   |   |
|      |                      |                                 |             |           |       |        | Image: Second constraints View   Image: Second constraints Moor   Image: Second constraints Direction   Image: Second constraints Direction   Image: Second constraints Direction   Image: Second constraints Direction   Image: Second constraints Direction   Image: Second constraints Direction | w<br>lification<br>ect Validate<br>ect Delete<br>ails | -         |        |   |

- 16. If errors are detected, correct them and choose **Direct Validate** again
- 17. Click on the '**Operation Direct Validate is done**' message screen

| Information                        |
|------------------------------------|
| Operation Direct Validate is done. |

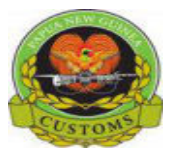

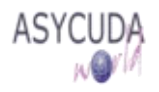

18. Highlight the Master Bill, right click and choose Validate Degroupage

| D    | Waybill fin | der             |            |          |       |        |          |          |             |            | t, X |
|------|-------------|-----------------|------------|----------|-------|--------|----------|----------|-------------|------------|------|
| 6    | 3 doci      | uments found! F | Please sel | ect a do | cumer | nt and | select a | an acti  | on from the | local menu | 1    |
| Offi | Voyage      | Date of depa    | B/L refe   | Paren    | Туре  | Nat    | Place    | of I P   | lace of un  | Sts        | S    |
| POM  | V70         | 23/01/2017      | V701_2     | V701     | HSB   | 23     | SGSIN    | P        | GPOM        | HSE        |      |
| POM  | V70         | 23/01/2017      | V701_1     | V701     | HSB   | 23     | SGSIN    | P        | GPOM        | HSE        |      |
| POM  | V70         | 23/01/2017      | V701       |          | MSB   | 23     | SGSIN    |          | CDOM .      | METHDO     |      |
|      |             |                 |            |          |       |        |          | ୢୢୖଢ଼ୄୖୄ | View        |            |      |
|      | 7           |                 |            |          |       |        |          | 6        | Validate [  | )egroupage | e    |
|      |             |                 |            |          |       |        |          | Î        | Details     |            |      |
| 0    | ×           | *               |            |          |       |        |          |          |             | -          | ×    |

19. Click on the '**Operation Validate Degroupage is done**' message screen

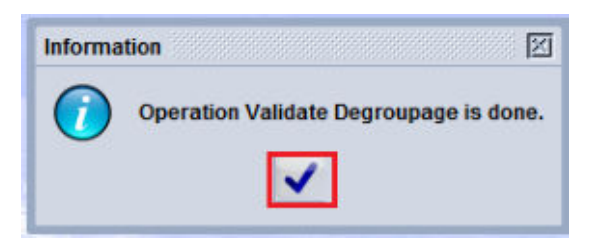

20. The status of the Master Bill is now MST DEG

| 10       | Waybill find        | ler              |            |          |        |        |                 |                |         | ц <sup>к</sup> | × |
|----------|---------------------|------------------|------------|----------|--------|--------|-----------------|----------------|---------|----------------|---|
| <b>(</b> | ) <sup>3 docu</sup> | ments found! Ple | ase select | a docume | nt and | iselec | t an action fro | om the local m | enu     |                |   |
| Offic    | √ Voyage            | . Date of depar  | B/L refer  | Parent   | Туре   | Nat    | Place of Io     | Place of unl   | Sts     | S              | C |
| POM      | V70                 | 23/01/2017       | V701_2     | V701     | HSB    | 23     | SGSIN           | PGPOM          | HSE     |                |   |
| POM      | V70                 | 23/01/2017       | V701_1     | V701     | HSB    | 23     | SGSIN           | PGPOM          | HSE     |                |   |
| POM      | V70                 | 23/01/2017       | V701       |          | MSB    | 23     | SGSIN           | PGPOM          | MST DEG |                |   |
|          |                     |                  |            |          |        |        |                 |                |         |                |   |
|          |                     |                  |            |          |        |        |                 |                |         |                |   |
|          |                     |                  |            |          |        |        |                 |                |         |                |   |
| 0        | ×                   | *                |            |          |        |        |                 |                |         |                | × |

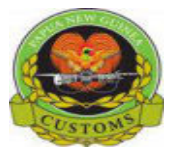

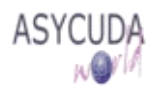

## How to Degroup a Master Bill as a Consolidator / Freight Forwarder

This is done as follows:

- 1. Go to ASYCUDA → Cargo Manifest → Data Management → Manual Capture → Waybill
- 2. Right click and choose New

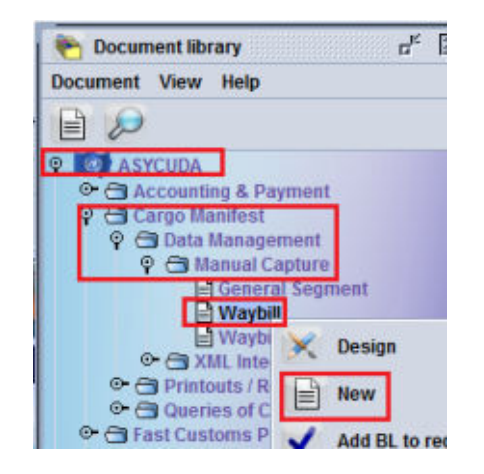

3. The **Waybill Segment** is opened empty

| • 🖻 🚏 🏝 🖃 2                                                                                                    | 9 0                  |                  |
|----------------------------------------------------------------------------------------------------|----------------------|------------------|
| ASYCUDA                                                                                                    |                      |                  |
| Manifest - Waybill                                                                                                    |                      |                  |
|                                                                                                    |                      |                  |
| Office of departure / arrival                                                                                                    |                      |                  |
| General Information                                                                                                    | 1 Martin Contraction |                  |
| Voyage number                                                                                                    | Date of departure    | Date of arrival  |
| Waybill reference number                                                                                                    | Waybill type         | Nature Last      |
| Previous document                                                                                                    |                      | UCR              |
| Place of loading                                                                                                    |                      | Place of unloadi |
| 1                                                                                                    |                      |                  |
| and the second second se |                      |                  |
| Carrier                                                                                                    |                      |                  |

4. Enter the **Office code, voyage number and date of departure** of the General Segment the newly created Bill is to be associated with. This should be undertaken whether the General Segment has already been stored or is not in the AW system

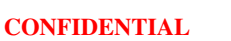

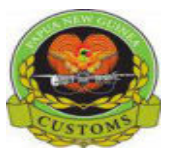

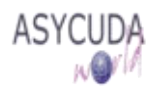

5. By pressing <Enter> or <Tab> after the date of departure has been entered, data from the General Segment will be automatically displayed, if has been already stored, otherwise all information associated with General Segment must be entered

| Waybill - New [HIRA]          |                           |                   |                 |                     |
|-------------------------------|---------------------------|-------------------|-----------------|---------------------|
| e Edit View Help              |                           |                   |                 |                     |
| e 🖻 罕 🍰 🗁 /                   | 0                         |                   |                 |                     |
| ASYCUDA                       | -                         |                   |                 |                     |
| Manifest - Waybill            |                           |                   |                 |                     |
|                               |                           |                   | ALC: N          | Nall-               |
| Office of departure / arrival |                           |                   |                 |                     |
| HIRA Honiara Henders          | on Airport                |                   |                 |                     |
| General Information           |                           | - http://www.     | 12422           |                     |
| Vovage number                 | Date of departure         | Date of arrival   | Time of arrival | Registration number |
| IE008                         | 04/02/2015                | 04/02/2015        | 15:52           | 1                   |
| Waybill reference number      | Waybill type              | Nature Last d     | lischarge       | Waybill line        |
|                               |                           |                   |                 |                     |
| Previous document             |                           | UCR               |                 |                     |
| Place of loading              |                           | Place of unloadin | g               |                     |
| AUBNE Brisbane                | 100                       | SBHIR Honiara,    | Guadalcanal Is  |                     |
|                               |                           |                   |                 |                     |
| Carrier                       |                           | Exporter/Shipper- | 100             |                     |
| 1014727                       |                           |                   | The same        |                     |
| Solomon Airlines Ltd          | and a line for the second |                   |                 |                     |
| P.O BOX 23, HONIARA           |                           | -                 |                 |                     |

- 6. Enter in the **Waybill reference number**, type and nature
- 7. Enter in the **Previous document, the reference number of the Master Bill**, wether the Master Bill has already been stored or not in the AW system
- 8. By pressing <Enter> or <Tab> after the reference number of the Master Bill is entered, the Waybill line and sub-line will be automatically displayed, if the Master Bill has already been stored, otherwise Waybill line and sub-line must be entered

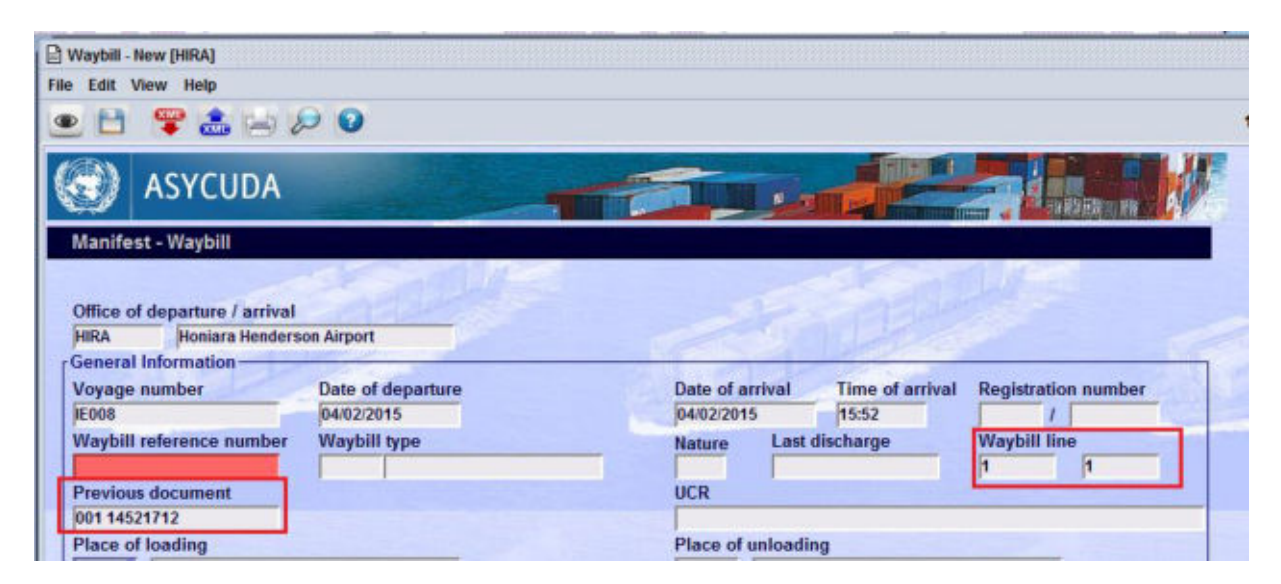

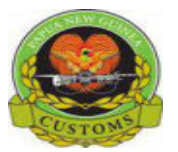

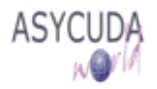

- 9. Complete the Bill (refer to the "How to complete a Manifest, including Bills and Containers" functional note)
- 10. Once the Bill is completed, click **(verify** the document then on **(verify** to store the Bill (refer to the "How to complete a Manifest, including Bills and Containers" functional note)
- 11. Repeat steps 1 to 9 for as many time as Bills need to be added

**Option 1** 

It should be noted that the carrier is responsible for validating the degroupage if there is more than one consolidator involved in the degroupage or if the Master Bill is entered in the system after its associate House Bills.

If there is a single consolidator involved in the degroupage, the consolidator himself (herself) is responsible for validating the degroupage.

**Option 2** 

Carrier is responsible for validating the degroupage in any cases.